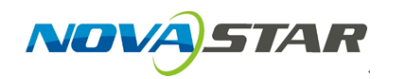

1. Run NovaLCT-Pluto, move the cursor over the *Advanced Login (A)* and click the button.

| 🔯 NovaLCT    | -Pluto V4.5.2                                                          | 2               |             |               |              |              |               |   | -               | × |
|--------------|------------------------------------------------------------------------|-----------------|-------------|---------------|--------------|--------------|---------------|---|-----------------|---|
| System(S)    | Setting(N)                                                             | Tools(C)        | er(U) Plug- | in Tool(P) La | anguage(Lang | )(L) Help(H) |               |   |                 |   |
| Brightness   | Advanced Login(A)   Brightness Display Control   Monitor Function Card |                 |             |               |              |              |               |   |                 |   |
| Remote Syste | m Info                                                                 |                 |             |               |              |              |               |   |                 |   |
|              |                                                                        |                 |             |               |              |              |               |   |                 |   |
| Remote Add   | ress: PSD                                                              | 100-J-11 (169.2 | 54.238.5)   | Net Con       | nection:     | Connected    | Device Count: | 1 | 🧟 <u>Search</u> |   |
|              |                                                                        |                 |             |               |              |              |               |   |                 |   |
| Monitor Info |                                                                        |                 |             |               |              |              |               |   |                 |   |
| HHM          |                                                                        | 0.00            |             | <b>11</b>     |              | Sh           |               |   |                 |   |
|              | 100                                                                    | 111             | 1000        | 100           | 9            | ~~           |               |   |                 |   |
|              |                                                                        |                 |             |               |              |              |               |   |                 |   |
|              |                                                                        |                 |             |               |              |              |               | - |                 |   |
|              |                                                                        |                 |             |               |              |              |               |   |                 |   |
|              |                                                                        |                 |             |               |              |              |               |   |                 |   |
|              |                                                                        |                 |             |               |              |              |               |   |                 |   |

Connection Status: Connected control card

2. Login with the password "admin".

| NovaLCT-Pluto V4.5.2                                      |                      |                   |         |             |   | _           |      | $\times$ |
|-----------------------------------------------------------|----------------------|-------------------|---------|-------------|---|-------------|------|----------|
| System(S) Setting(N) Tools(C) Use                         | r(U) Plug-in Tool(P) | Language(Lang)(L) | Help(H) |             |   |             |      |          |
| 🔆 💽 🗠                                                     |                      | <del>7</del> 7    |         |             |   |             |      |          |
| Brightness Display Control Monitor                        | 🖳 User Login         |                   | ×       |             |   |             |      |          |
| Remote System Info<br>Remote Address: PSD100-J-11 (169.25 | 4. Password:         | admin<br>L        |         | rice Count: | 1 | Q <u>Se</u> | arch |          |
| Monitor Info                                              | Login                | Cance             |         | 31          | - | Ŀ           |      |          |
|                                                           | • •                  |                   | •       | •           | • |             |      |          |
| Connection Status: Connected control card                 |                      |                   |         |             |   |             |      | .:       |

3. Click on the *Function Card* button.

| 🛐 NovaLCT      | -Pluto V4.5.2  |                  |               |                   |                |            |               |   | - 🗆    | ×  |
|----------------|----------------|------------------|---------------|-------------------|----------------|------------|---------------|---|--------|----|
| System(S)      | Setting(N)     | Tools(C) Us      | ser(U) Plug-i | n Tool(P) Lar     | nguage(Lang)(Į | ) Help(H)  |               |   |        |    |
| Screen Conf    | ig Brightness  | s Calibration    | Display Con   | trol Monitor      | Function Car   | rd Main Bo | ard Power     |   |        |    |
| Remote Syste   | en info        |                  |               |                   |                |            |               |   |        |    |
| Remote Add     | ress: PSD1     | 100-J-11 (169.2  | 54.238.5)     | Net Conn          | ection: C      | Connected  | Device Count: | 1 | Search |    |
| Monitor Info   |                |                  |               |                   |                |            |               |   |        |    |
| <b>⊞</b>       | -              | 111              |               | $\langle \rangle$ | 8              | ×          | 3             | - |        |    |
|                |                | ٠                |               |                   |                | ٠          |               | ٠ |        |    |
|                |                |                  |               |                   |                |            |               |   |        |    |
|                |                |                  |               |                   |                |            |               |   |        |    |
| Constanting Ch | ture Commente  | d a setual a sud |               |                   |                |            |               |   |        |    |
| Connection Sta | atus: connecte | a control card   |               |                   |                |            |               |   |        | .: |

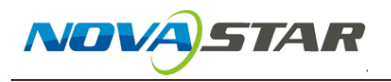

4. Click on the *Refresh* and find the function card.

| Function Card Management |                                                             | $\times$ |
|--------------------------|-------------------------------------------------------------|----------|
| Refresh                  | Power Management Mondar Data External Device Load Program   |          |
|                          | · Power management multici bata External bence Load Program |          |
|                          |                                                             |          |
|                          |                                                             |          |
|                          |                                                             |          |
|                          |                                                             |          |
|                          |                                                             |          |
|                          |                                                             |          |
|                          |                                                             |          |
|                          |                                                             |          |
|                          |                                                             |          |
|                          |                                                             |          |
|                          |                                                             |          |
|                          |                                                             |          |
|                          |                                                             |          |
|                          |                                                             |          |
|                          |                                                             |          |
|                          |                                                             |          |

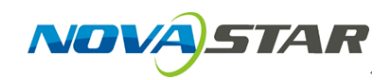

5. Check and set the Function Card Time by clicking *Read* and *Set* button to ensure the Function Card Time is synchronized with your clock.

| Function Card Management |                                                            | ×       |
|--------------------------|------------------------------------------------------------|---------|
| Refresh<br>              | Power Management Monitor Data External Device Load Program |         |
|                          | 2016-08-26 Friday 10:35:25                                 | elay    |
|                          | Image: Constraint All Image: Constraint All Emergence      | sy Stop |
|                          | Manual Auto                                                |         |
|                          | Switch 1: Start Stop                                       |         |
|                          | Switch 2: Start Stop                                       |         |
|                          | Switch 3: Start Stop                                       |         |
|                          | Switch 4: Start                                            |         |
|                          | Switch 5: Start Stop                                       |         |
|                          | Switch 6: Start Stop                                       |         |
|                          | Switch 7: Start Stop                                       |         |
|                          | Switch 8: Start Stop                                       |         |
|                          |                                                            |         |
|                          | 2016/8/26 10:36:11Start power:Succeed                      |         |
|                          | 2016/8/26 10:36:12Start power:Succeed                      |         |
|                          | 2016/07/2010/36/12Start power.Succeed                      |         |
| Start power:Succeed!     |                                                            |         |